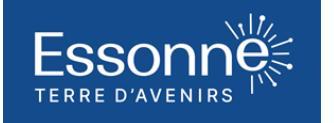

# FORMATION DES ACTEURS ASSOCIATIFS

## **CANVA : AMELIORER SES PRESENTATIONS**

#### Niveau : intermédiaire

Prérequis : Être à l'aise avec la navigation sur Internet et un ordinateur.

### Durée : 1 journée

### **Objectifs**:

Comment choisir un bon thème de présentation ? Découvrez comment sélectionner le bon thème pour votre présentation, importer des fichiers PDF ou PPT, partir de « presque » 0, et bien plus encore. Animer sa présentation

### Contenu :

Les bases de CANVA

- Création d'un compte CANVA
- Visite de l'interface utilisateur côté dossier
- Visite de l'interface utilisateur côté CANVA
- Ajout de diapositives
- Personnaliser (ajout d'un fond, d'un texte, d'une image, d'icône et de formes)
- Modification de la couleur et de la taille des éléments
- Téléchargement de l'image en différents formats

Comment choisir un bon thème de présentation ?

- Le choix par mots clés
- Le choix par filtres et le changement de thème et de couleur
- Le choix via un autre support
- A partir d'un fichier PDF pou PPT

Animer sa présentation

- Choisir les modèles avec animations
- Créer des transitions entre les diapositives
- Tester ses transitions et les supprimer
- Faire apparaitre au fur et à mesure
- L'animation à main levée

Les outils de présentation

- Présentation des commandes de la barre transversale et de la pellicule
- Annoter, commenter et partager une présentation pour validation
- Les graphiques
- Le tableau blanc

Les modes de présentation

- Le mode diaporama
- Exporter sous forme de vidéo
- Le mode par défaut

Focus sur le mode présentateur

- Importance des notes
- Les fonctions de base du mode présentateur
- Le partage de contrôle à distance

Exporter ses présentations

- Exporter au format PDF
- Exporter votre présentation au format image
- Exporter sa présentation pour un site internet
- Exporter pour Google Slides Partie 1 préparation des éléments
- Exporter pour Google Slides Partie 2 Création du google Slides